山九株式会社 横浜支店

本牧D-CFS2号

#### 予約システムのお知らせ

拝啓 時下ますますご清栄のこととお喜び申し上げます。

平素は格別のご高配を賜り、厚く御礼申し上げます。

さて、このたび弊社では下記期日をもちまして、待機時間削減に向けて予約システムの導入を 開始させて頂きます。お客様各位におかれましては大変ご不便をお掛け致しますが、諸般の事情 をご賢察頂き、何卒ご理解とご協力を賜ります様、宜しくお願い申し上げます。

敬具

記 -

- 適用作業 :荷卸・荷積作業における全車両 1.
- 2. : MOVO Berth 導入システム
- 予約開始日 :2024年1月10日(水) 作業分より З.
- 4. 予約締切時間 :荷卸・荷積作業の前営業日 15 時まで ※弊社都合で予約をご変更頂く場合は、同17時までに SMS にてご連絡致します。
- 5. 説明会 :2024年1月23日(火)14時00分~ ZOOMICT ウェビナー ID 837 7506 9038 パスコード 917035 ※輸送手配ご担当者様向けの説明会となります。

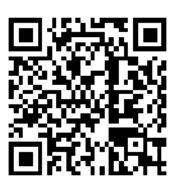

- 6. 予約方法 :パソコンからの予約は、下記URLからお願い致します。 https://hacobu.ip/login/ 携帯電話、スマートフォンからの予約は、別紙参照 ※D-CFS2 倉庫拠点コード: UQJDO(1)
- 7. その他 : 予約無しでも受付いたしますが、予約が入っている場合は予約優先と なりますので、事前予約にご協力いただきますようお願いいたします。
- 8. お問い合わせ :担当者:田井能•宮崎 TEL : 045-622-6105 FAX : 045-622-6102 以

上

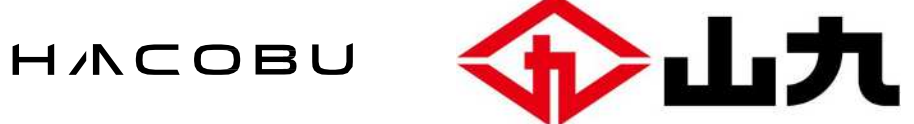

ドライバー予約について

# 山九株式会社 横浜支店 物流グループ D-CFS2倉庫

2023/12/11

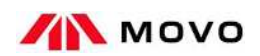

HACOBU STRATEGY

Confidential

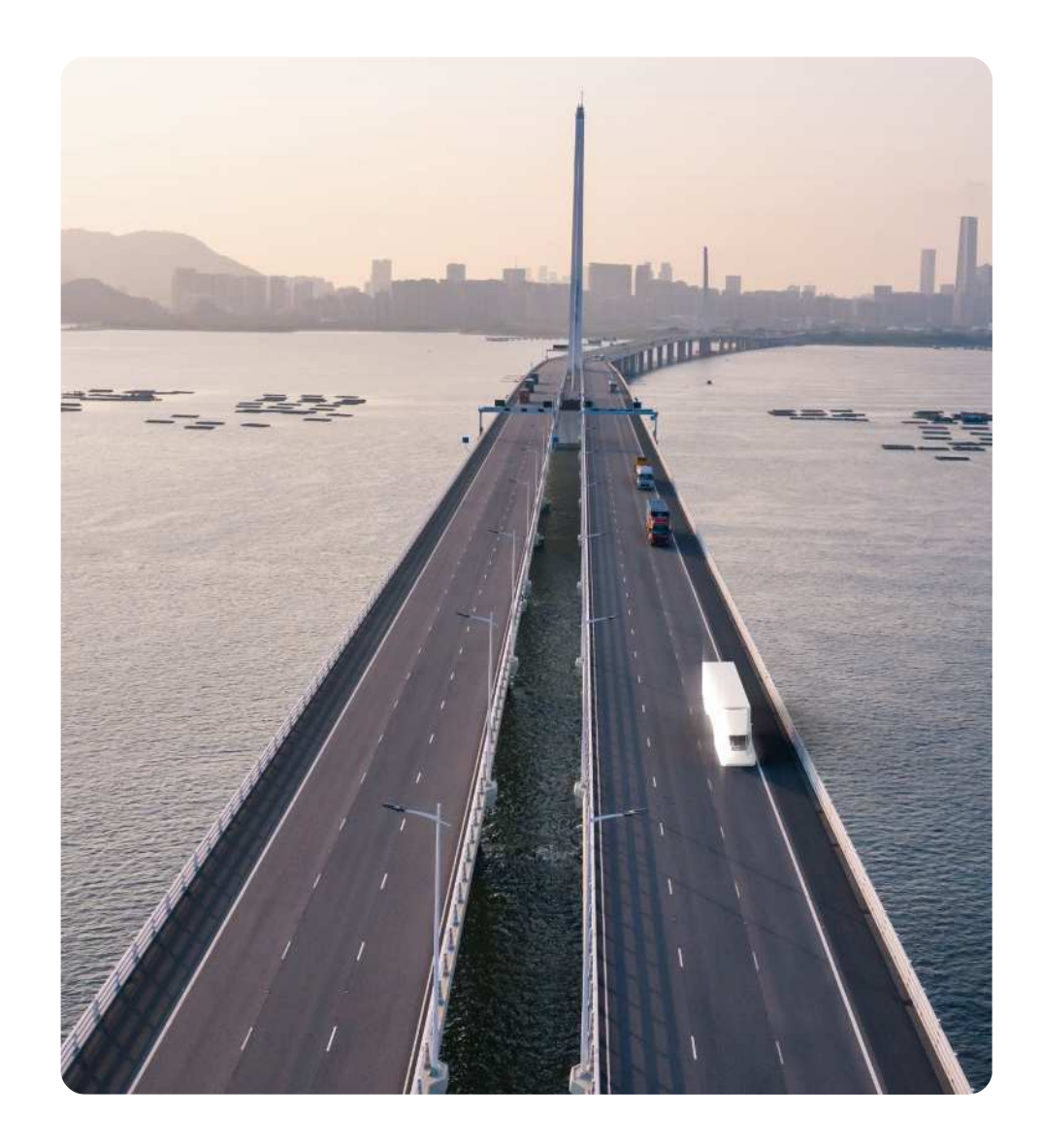

### 荷積み・荷隆しの予約を始めます!

HACOBU

2

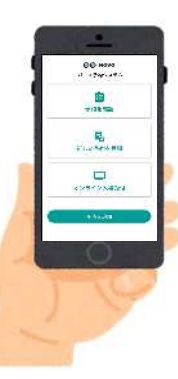

ドライバーの皆様へ

山九株式会社本牧D-CFS2倉庫からお願いです。 1月10日(水)以降の荷降ろしは予約をお願いします! ※センターへの入場は予約時間の30分より前に入場しないようお願いします。

| 【よくいただくご質問】                                                          |
|----------------------------------------------------------------------|
| <b>どうやって予約をするの?</b><br>スマホやガラケーから予約をしていただきます。                        |
| <b>そもそもこれって何のための予約?</b><br>ドライバーの待機を軽減していただくための予約です。                 |
| <b>予約したらその時間で確定なの?</b><br>確定です。もしも変更が必要な場合は当センターから連絡を差し上げます。         |
| <b>予約した時間より遅れる・早く着く場合はどうしたらいい?</b><br>予約をしたウェブサイトより到着予定の時間連絡を送信できます。 |
| <b>予約がないと入場できないの?</b><br>予約無しでも入場できますが、予約のあるトラックが優先されます。             |
| 荷積・荷降の当日はどうしたらいいの?<br>予約開始時刻の15分前までに到着し、受付を済ませるようお願いします。             |
|                                                                      |

その他のご不明点や、予約がうまくできない場合は 以下の窓口にお問い合わせください。 【予約や受付に関するご質問】 山九(株)横浜支店 物流グループD-CFS2倉庫 担当:田井能·宮崎·内山 TEL: 045-622-6102 営業時間:8:30~16:30(平日) 【システムに関するご質問】 MOVO(ムーボ)カスタマーサクセス TEL: 050-5358-8885 営業時間:6:00~21:00(平日)

# ドライバーアプリから予約

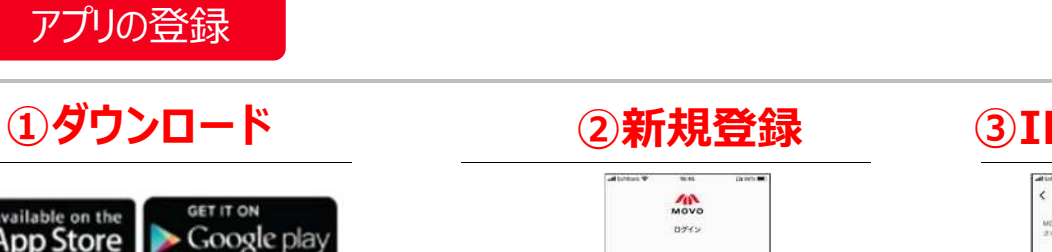

Available on the App Store
Set IT ON Coogle play

Coogle play

Image: Coogle play

Image: Coogle play

Image: Coogle play

Image: Coogle play

Image: Coogle play

Image: Coogle play

Image: Coogle play

Image: Coogle play

Image: Coogle play

Image: Coogle play

Image: Coogle play

Image: Coogle play

Image: Coogle play

Image: Coogle play

Image: Coogle play

Image: Coogle play

Image: Coogle play

Image: Coogle play

Image: Coogle play

Image: Coogle play

Image: Coogle play

Image: Coogle play

Image: Coogle play

Image: Coogle play

Image: Coogle play

Image: Coogle play

Image: Coogle play

Image: Coogle play

Image: Coogle play

Image: Coogle play

Image: Coogle play

Image: Coogle play

Image: Coogle play

Image: Coogle play

Image: Coogle play

Image: Coogle

⑤ログイン

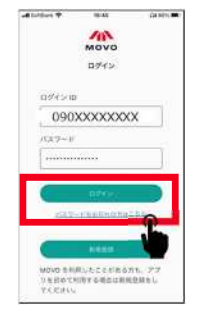

ID・パスワードを入力し てログイン

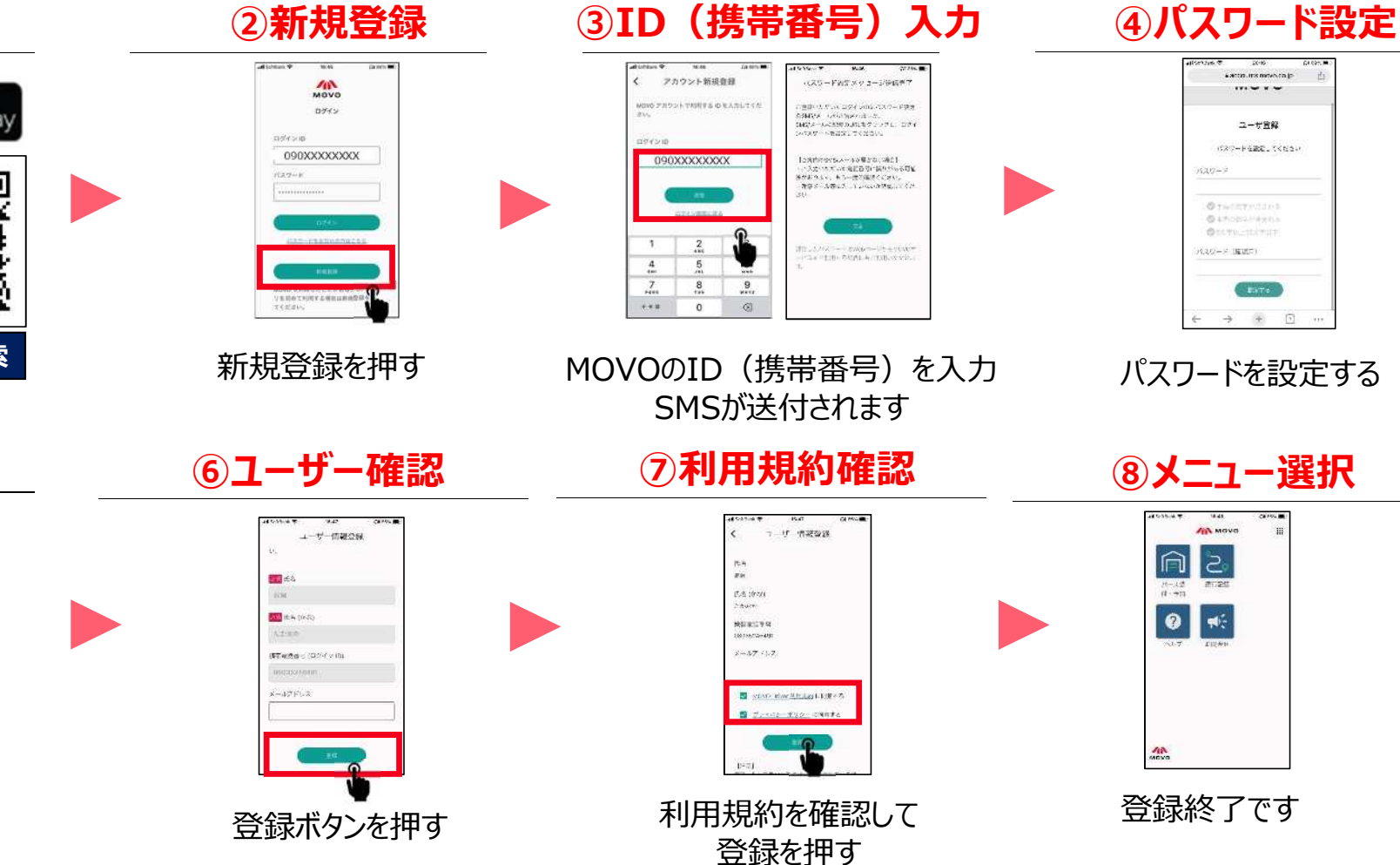

Copyright Hacobu, Inc.

HACOBU

## 山九株式会社 横浜支店 D-CFS2倉庫 拠点コード: UQJD0

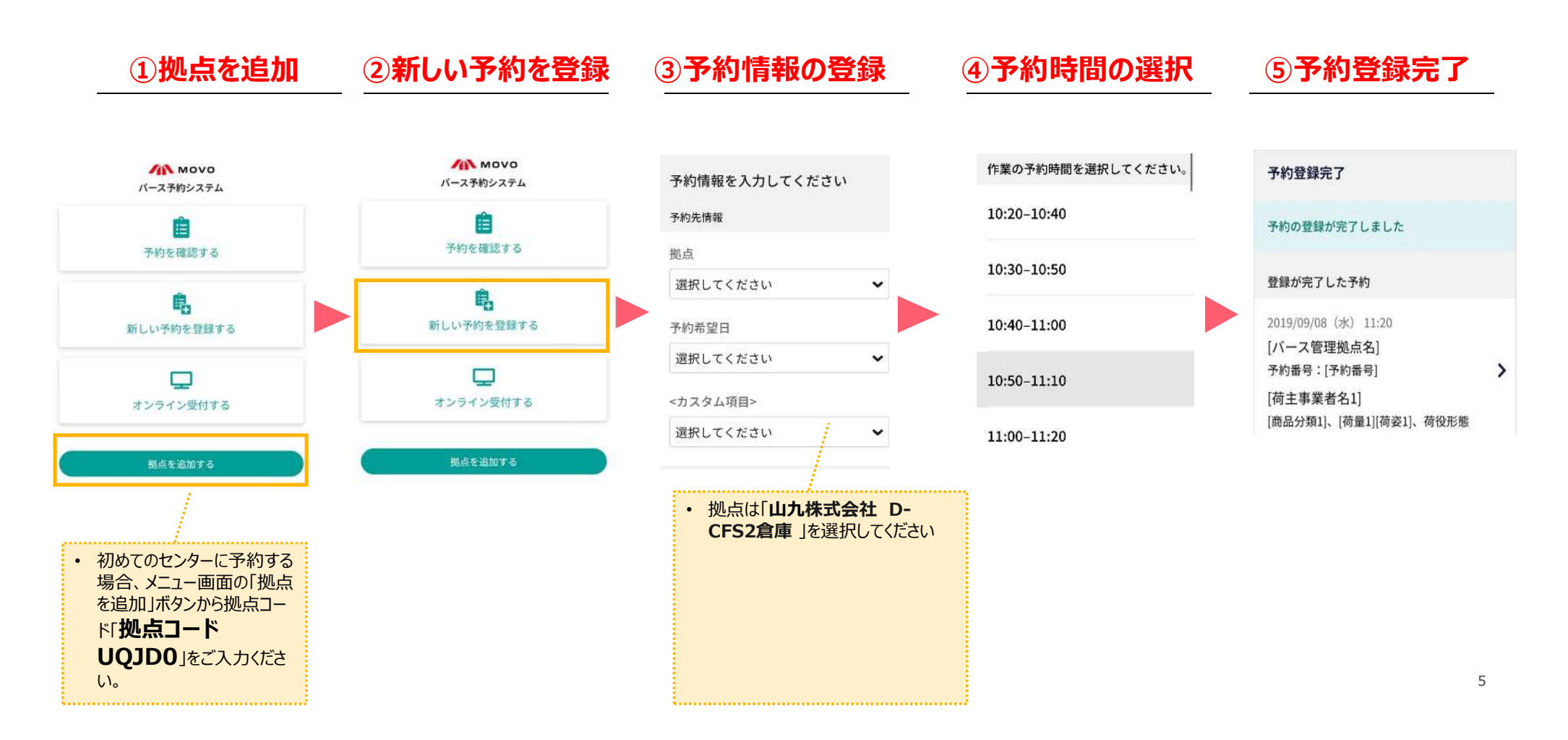

### 到着予定時間連絡

#### HACOBU

### 予約時間に遅れそう・早く着きそうな場合、拠点に到着予定時間をMOVOで連絡できます。

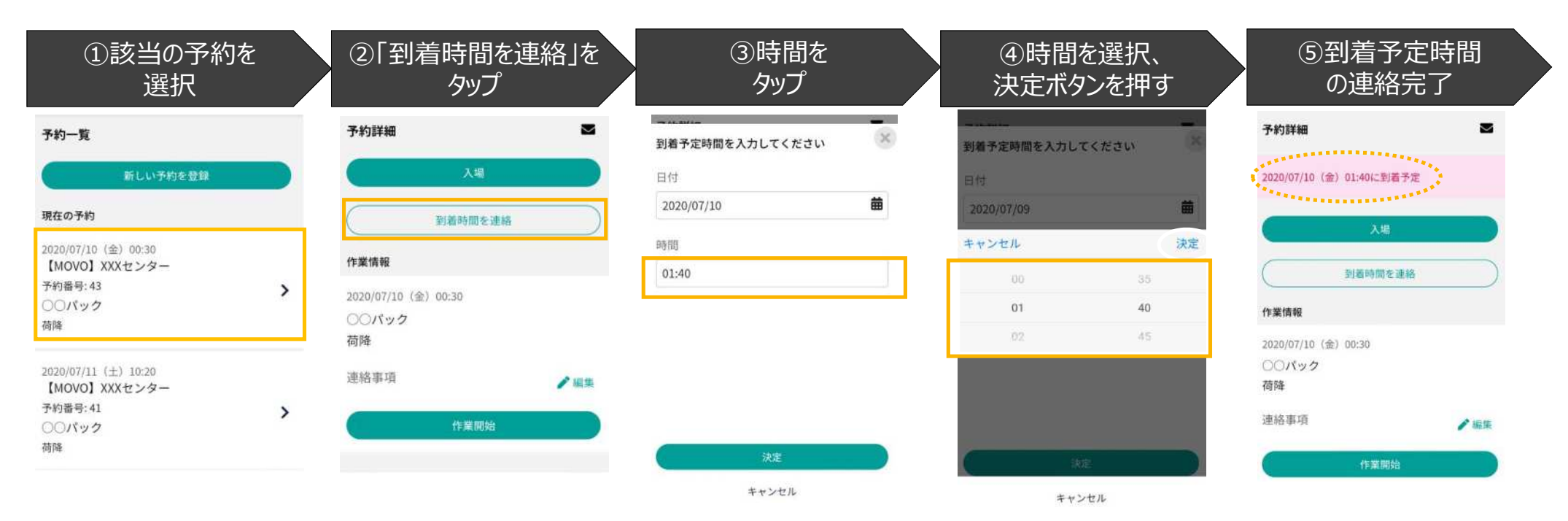

# アプリ登録の対応が難しいドライバー様向け資料

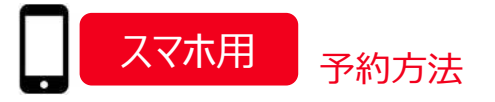

HACOBU

## 山九株式会社 横浜支店 D-CFS2倉庫 拠点コード: UQJD0

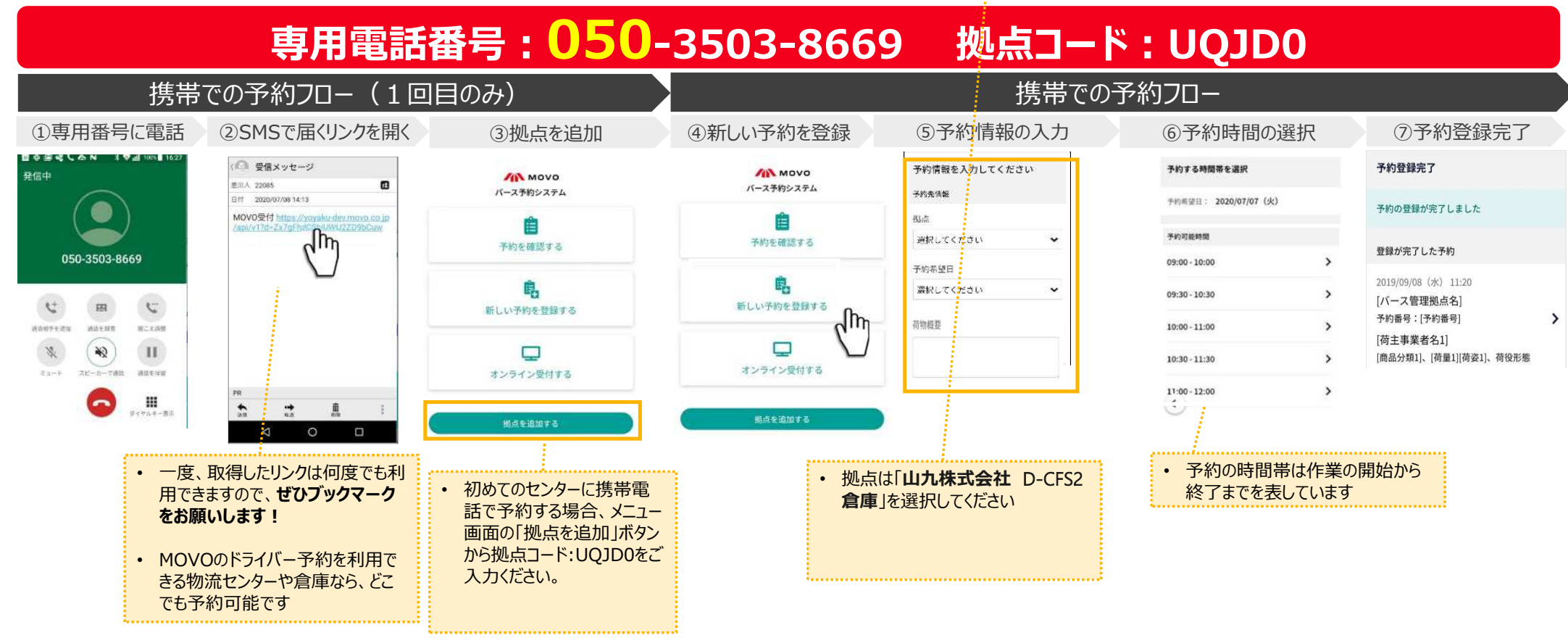

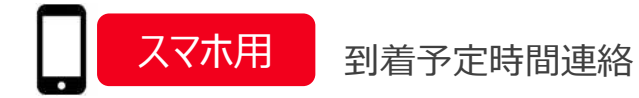

予約時間に遅れそう・早く着きそうな場合、拠点に到着予定時間をMOVOで連絡できます。

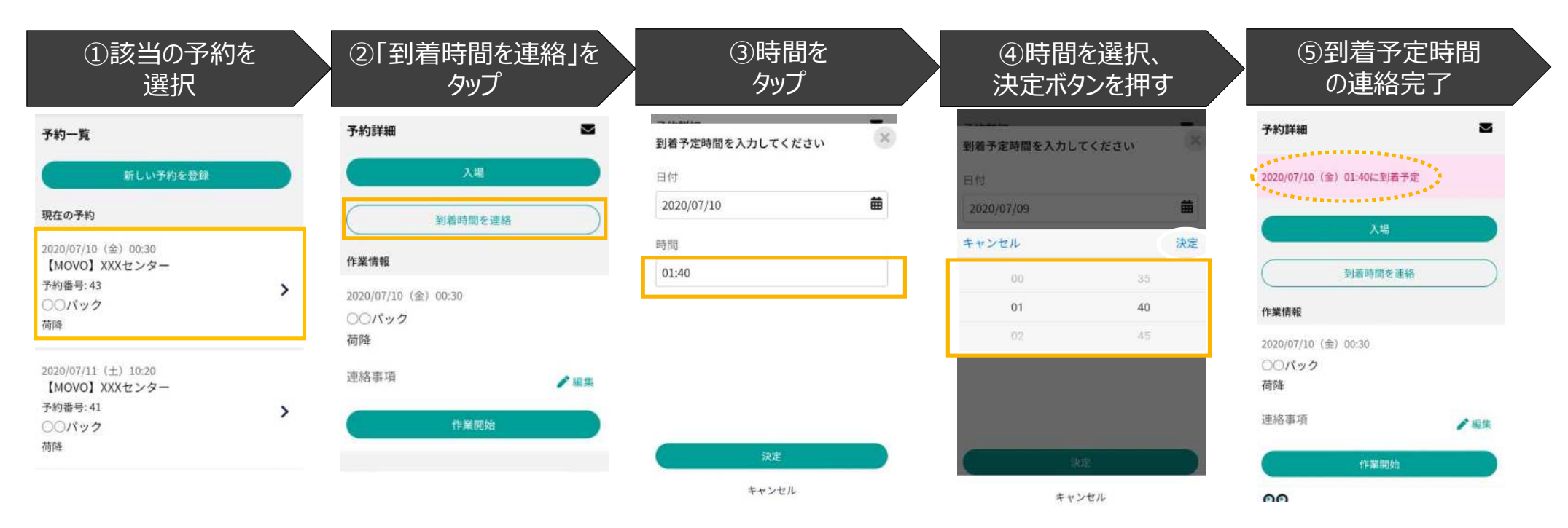

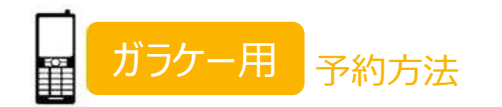

## 山九株式会社 横浜支店 D-CFS2倉庫 拠点コード: UQJD0

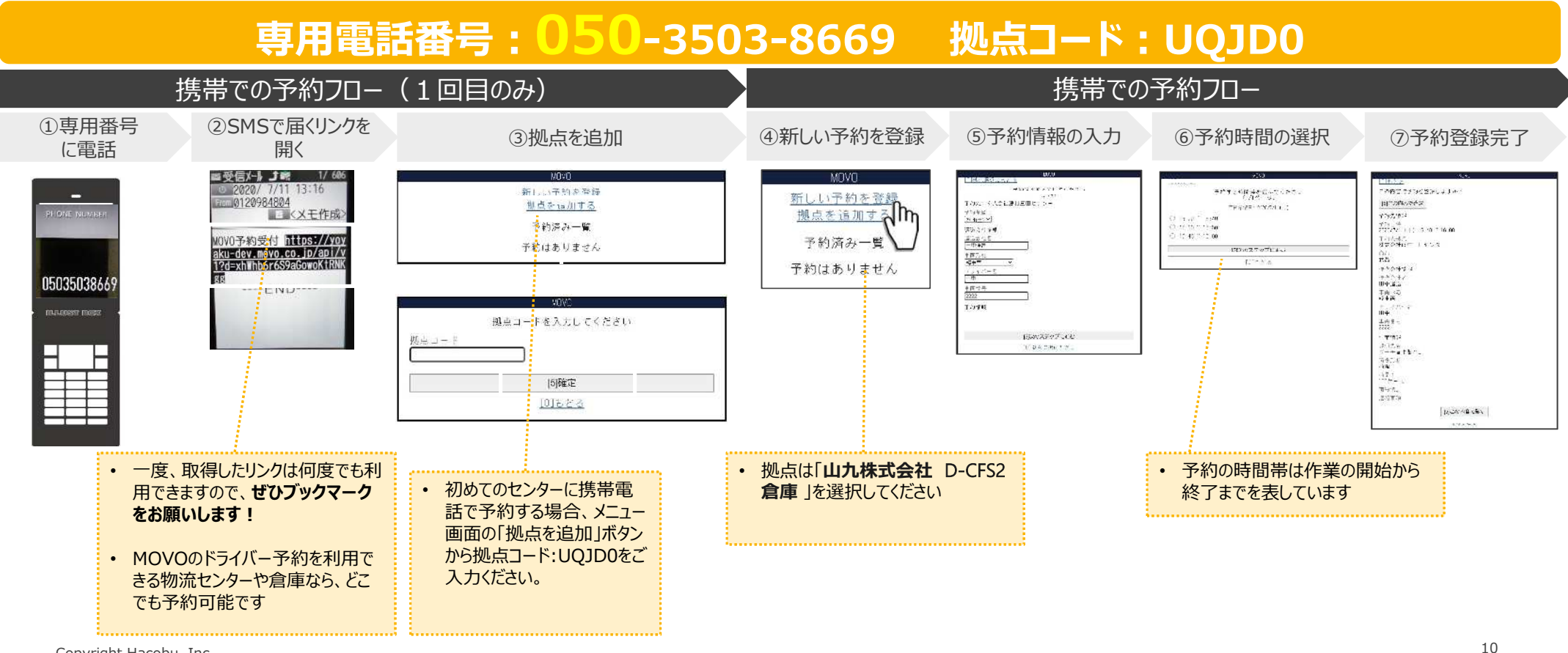

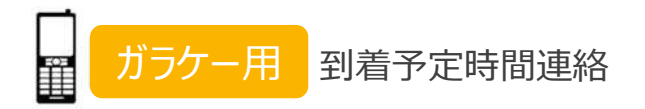

#### HACOBU

予約時間に遅れそう・早く着きそうな場合、拠点に到着予定時間をMOVOで連絡できます。

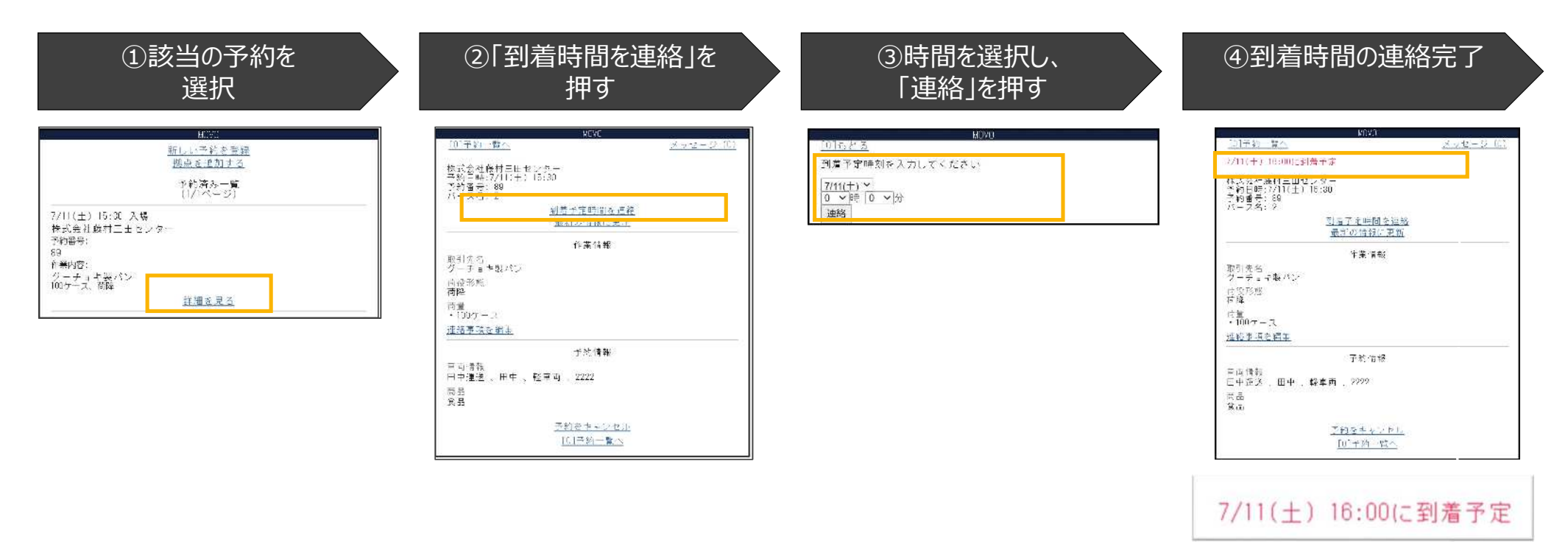